# SMSD Alert: Comprehensive Notification/Communication System

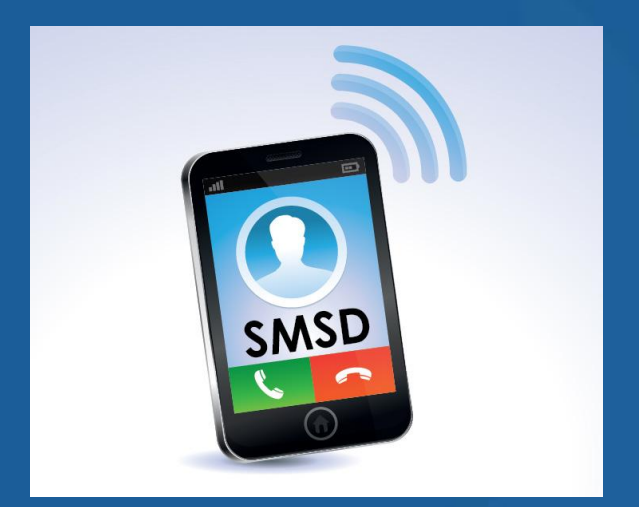

#### August 2014

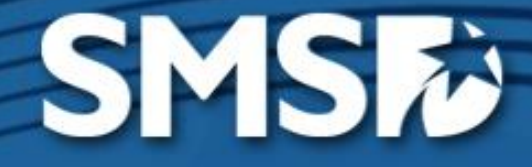

### SMSD Alert

Combines all communication/ notification capabilities into one solution.

- Phone
- Text (SMS)
- E-mail

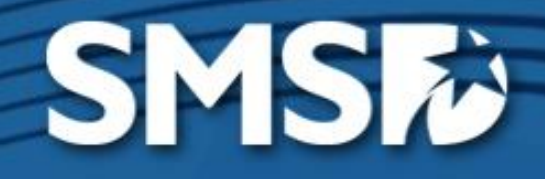

### How do people sign up?

Parents/Students/S <u>taff</u> Contact information is pulled from Skylert the conduit that integrates with Skyward

<u>Patrons</u> Must sign up online

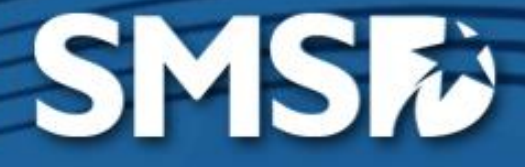

Each parent/guardian who wants to receive information via SMSD Alert (Skyward) must first show proof of identification and register for the system.

✤ <u>skyward.smsd.org</u>

(links will be available on the district's website and on the SMSD mobile app)

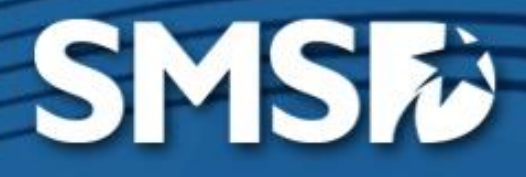

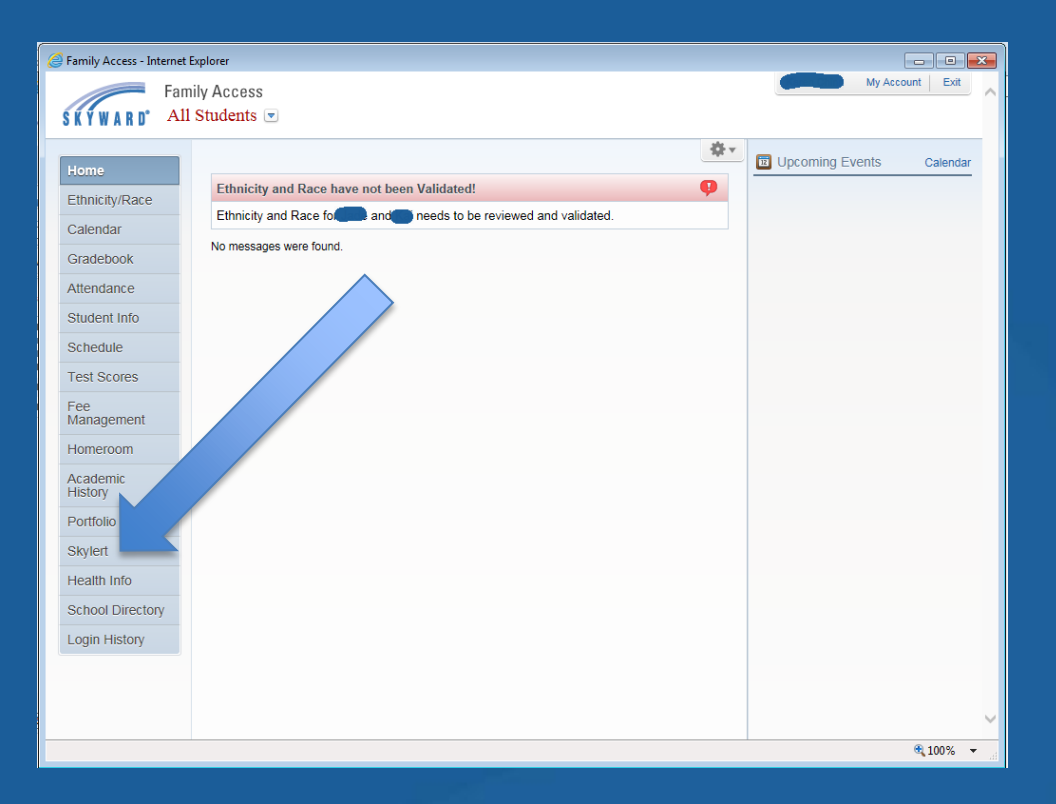

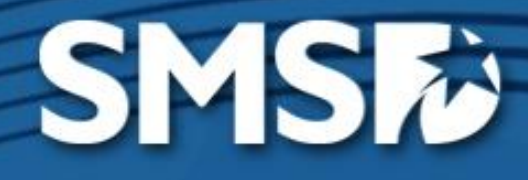

| Y W A R D°                      | Family Access<br>All Students 💌                                                                                                    |                              |                  |              |                                  |                 |                      |                                         |              |
|---------------------------------|----------------------------------------------------------------------------------------------------|------------------------------|------------------|--------------|----------------------------------|-----------------|----------------------|-----------------------------------------|--------------|
| Skylert enable<br>would like to | es you to receive notifica<br>receive them. 😲                                                                                                    | tions concerning y           | rour child(ren). | You have     | control over whic                | ch notificatio  | ons to receive       | and how you                             |              |
| My Skyward (                    | Contact Info                                                                                                    |                              |                  |              |                                  |                 |                      |                                         |              |
| Contact Info                    |                                                                                                    | School<br>Hours<br>Emergency | Attendance       | General      | Non-school<br>Hours<br>Emergency | Food<br>Service | Student<br>Broadcast | General -<br>Phone<br>and Email<br>only | Survey       |
| * Primary<br>Phone:             | (913)                                                                                                    |                              |                  |              |                                  |                 |                      |                                         |              |
|                                 | Family With                                                                                                    |                              |                  |              |                                  |                 |                      | $\checkmark$                            | <b>~</b>     |
| Cell V                          | (816)                                                                                                    |                              |                  |              |                                  |                 |                      |                                         |              |
| Thone.                          | Family With                                                                                                    |                              |                  |              |                                  |                 |                      |                                         |              |
| Work V<br>Phone:                | (913)                                                                                                    |                              |                  |              |                                  |                 |                      |                                         |              |
|                                 | Family With                                                                                                    | i: 🗹                         |                  | ✓            |                                  |                 |                      | ✓                                       |              |
| Home<br>Email:                  |                                                                                                    |                              |                  |              |                                  |                 |                      |                                         |              |
|                                 | Family With                                                                                                    |                              | $\checkmark$     | $\checkmark$ |                                  | $\checkmark$    |                      | $\checkmark$                            | $\checkmark$ |
| Additional Co                   | ntact Info for Family With                                                                                                    |                              |                  |              |                                  |                 |                      |                                         |              |
| Phone Numbers                   |                                                                                                    | School<br>Hours<br>Emergency | Attendance       | General      | Non-school<br>Hours<br>Emergency | Food<br>Service | Student<br>Broadcast | General -<br>Phone and<br>Email only    | Survey       |
| Additional<br>Phone 1:          |                                                                                                    |                              |                  |              |                                  |                 |                      |                                         |              |
| Email Addresses                 |                                                                                                    | School<br>Hours<br>Emergency | Attendance       | General      | Non-school<br>Hours<br>Emergency | Food<br>Service | Student<br>Broadcast | General -<br>Phone and<br>Email only    | Survey       |
| Additional<br>Email 1:          | Contraction of the local division of the local division of the loc |                              |                  |              | $\checkmark$                     |                 |                      |                                         |              |
| Additional<br>Email 2:          |                                                                                                    |                              |                  | ✓            |                                  |                 |                      | $\checkmark$                            |              |
| Additional<br>Email 3:          |                                                                                                    |                              |                  |              |                                  |                 |                      |                                         |              |
| Text Message Numbers            |                                                                                                    | School<br>Hours<br>Emergency | Attendance       | General      | Non-school<br>Hours<br>Emergency | Food<br>Service | Student<br>Broadcast | General -<br>Phone and<br>Email only    |              |
| Phone 1:                        |                                                                                                    | $\checkmark$                 | $\checkmark$     |              | $\checkmark$                     |                 | $\checkmark$         |                                         |              |
| Phone 2:                        |                                                                                                    |                              |                  |              | $\checkmark$                     |                 | $\checkmark$         |                                         |              |
| Phone 3:                        |                                                                                                    | $\checkmark$                 |                  |              | $\checkmark$                     |                 | $\checkmark$         |                                         |              |

SMS

Login with a user name and password
Manage preferences
Up to 4 phone numbers
Up to 4 email addresses
Up to 3 SMS text contacts

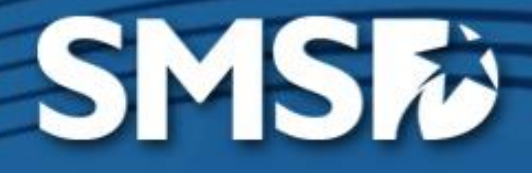

# Patron SMSD Alert Sign Up https://asp.schoolmessenger.com/sm sd512ss/subscriber/

| SMS ED<br>Shawnee Mission School District | English |
|-------------------------------------------|---------|
|                                           |         |

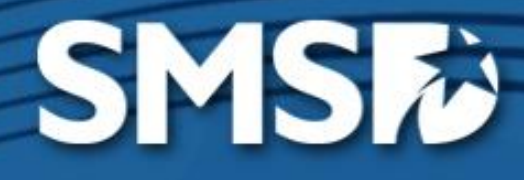

### Help Spread the Word

Please encourage parents to check that the information on file is up-todate. Also be sure every family has:

- Phone
- Cell/mobile number (SMS)
- E-mail

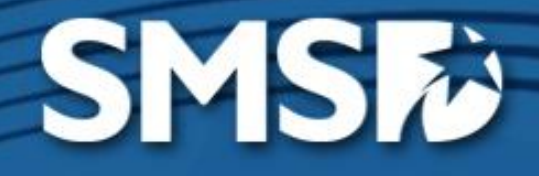

You will need to log in to two portals: Parents/Students:

https://asp.schoolmessenger.com/smsd512

Patron Subscribers:

https://asp.schoolmessenger.com/smsd512ss/

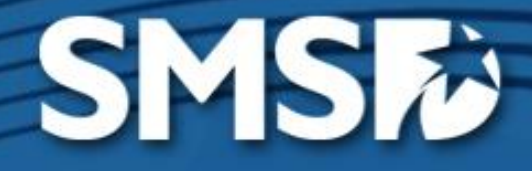

- Bookmark these addresses on your computer and write them down or save them in case you are away from your office and need to access them.
- Download the mobile app to manage/send messages on devices – search for SchoolMessenger in the app store.

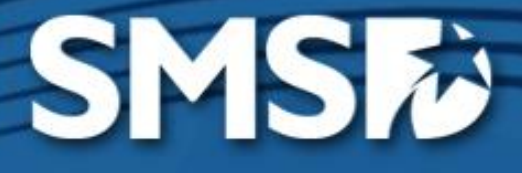

### Logging into SchoolMessenger

You will use your district credentials: Login = district user name Password = same as your district Active directory password

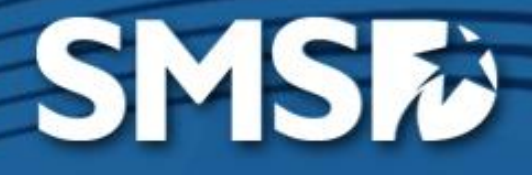

### Using SchoolMessenger

- Account check to ensure all information is correct. Includes broadcast defaults & other info.
- Dashboard

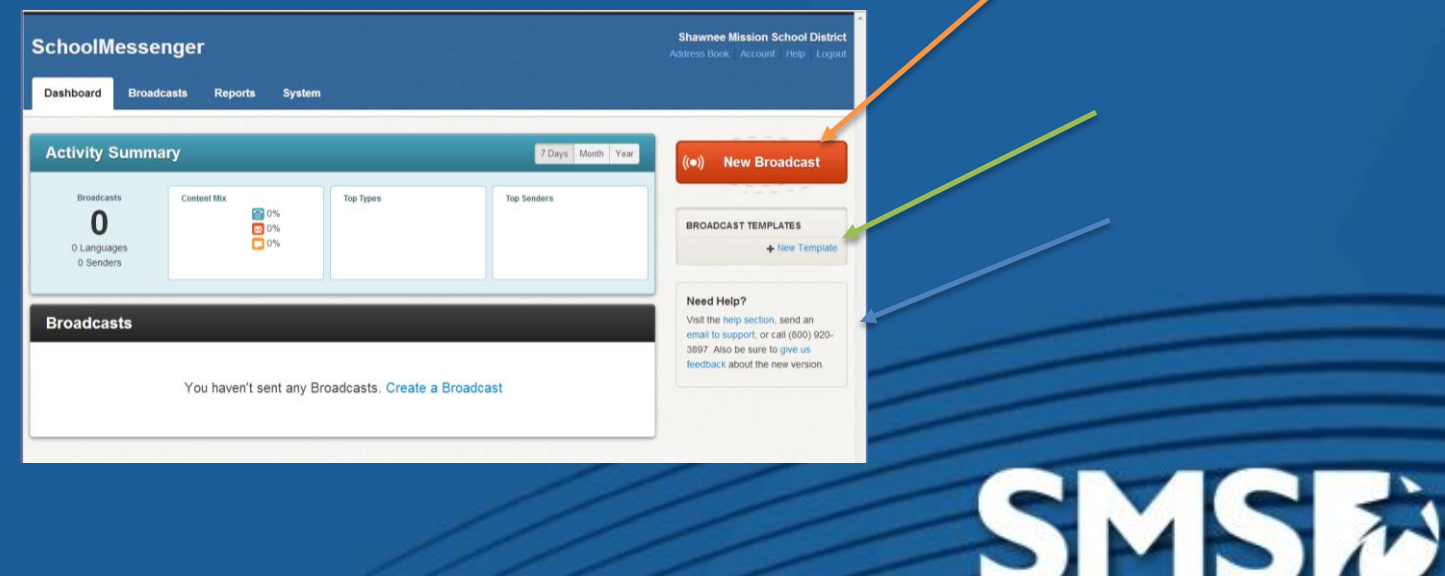

# Sending a Message Click New Broadcast

| SchoolMessenger                                                                                  | Shawnee Mission School District<br>Address Book Account Help Logout                                                                        |
|--------------------------------------------------------------------------------------------------|----------------------------------------------------------------------------------------------------|
| Dashboard Broadcasts Reports System                                                              |                                                                                                    |
| Lists Messages Broadcasts Templates Surveys Responses                                            |                                                                                                    |
| New Broadcast                                                                                    |                                                                                                    |
| 1 Subject & Recipients 2 Message Content                                                         | 3 Review & Send                                                                                                    |
| Specify a subject and select the desired message type for this message.                          |                                                                                                    |
| Subject 💽 🛷 🖢 g. PTA Meeting Reminder                                                            |                                                                                                    |
| Type 🕢 ៧ General 👻                                                                               |                                                                                                    |
| Add message recipients using your available message recipient options and/or by adding yourself. |                                                                                                    |
| Recipients 💽 继 Add Message Recipients 🔹 🛃 Add Me 🖌                                               |                                                                                                    |
| Actions Recipient/List Name                                                                      | Count                                                                                                    |
| X 🕼 👁 No Recipients Specified                                                                    | 0                                                                                                    |
|                                                                                                  | Total 0                                                                                                    |
|                                                                                                  |                                                                                                    |
|                                                                                                  | Continue >                                                                                                    |
| nggruf in as Leigh Anne Neal (adreas))<br>angka hone a gwan # (255) (170-267)                    | Service & Support support@schoolmessanger.com   (600) 500-5597<br>Lise of this water, is whiter to the Disease Policy and Terms of Service |
|                                                                                                  |                                                                                                    |
|                                                                                                  |                                                                                                    |

SMS

- Enter a Subject
- Select a type (usually general)
- Click Add Me
- Click continue

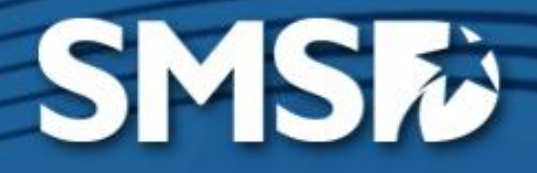

- Click the +Phone to create a broadcast voice message – you will generally use the call me to record process but the system will do text-tospeech
- Click the +Email to create an email message will send a default embedded phone message via email if you do not send a specific email

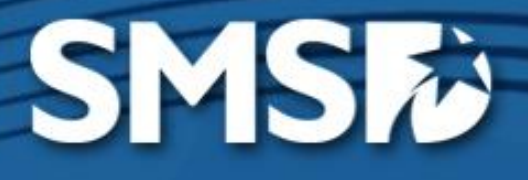

- Click the +SMS to send a text message. Note you will still have a 160 character limitation.
- There is a counter that will count the words up to 160 to show you the remaining characters allowed.

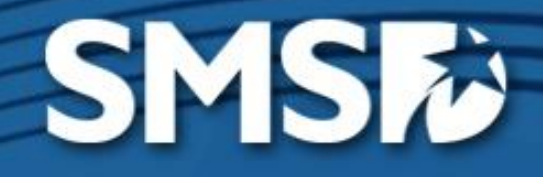

- Custom lists can be created
- Skyward Internal ID # must be used rather than what we have used previously as the SMSD ID #.

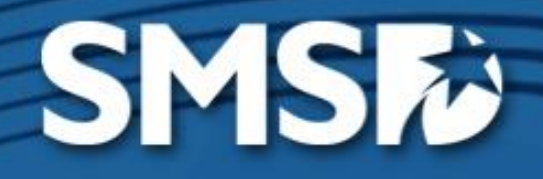

### **Review and Send**

- Once you have created all the messages and reviewed them, you will click send now.
- Options to save message content and receive an email report of the job upon completion.
- Also allows you to schedule the message to be sent at a later time.

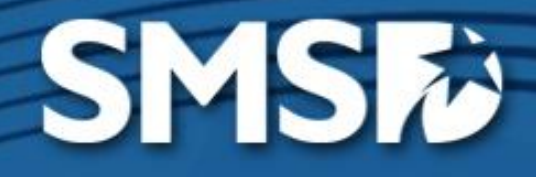

## Translation

- Translation to Spanish is available some nuances of the language may not be accurate.
- If it is important to have the message translated for accuracy – plan ahead to ensure time for translation through the ELL office.
- Language identifier field in Skyward.
- Some schools created custom lists for Spanishspeaking families – those lists will have to be updated using the Skyward internal ID #.

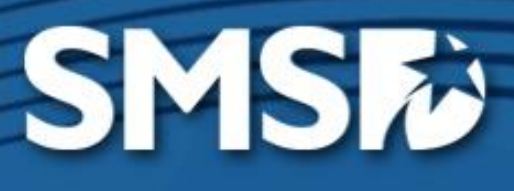

## **Reporting Functions**

 A report will be generated for each message communicated. It will show the calls attempted and report the activity – will allow you to follow up on disconnected numbers, etc.

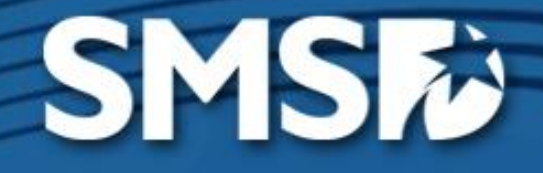

# **Classroom Messaging**

- Teachers will have access to their courses and sections only
- Use for communication with parents (i.e. classroom or school newsletters, permission forms, etc.) -- in lieu of email to parents
- Can attach any type of file i.e. assignments, etc.

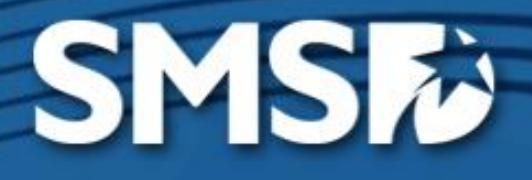

# SMSD Activity Alerts for Coaches/Sponsors

- Using tags within Skyward is important
- Could set up a custom list using the Skyward internal ID #
  - Messages should be sent out as student alerts to ensure they get to the correct contact
- Could create a list from uploaded numbers

# **Desktop Alerts**

- Messages will pop up on staff computers
- Process to send messages similar
  - Recipient add me
  - Select SMS (text) or email and type Alert
  - Select social and type message desired
- Pop up message will show if computer is being projected.

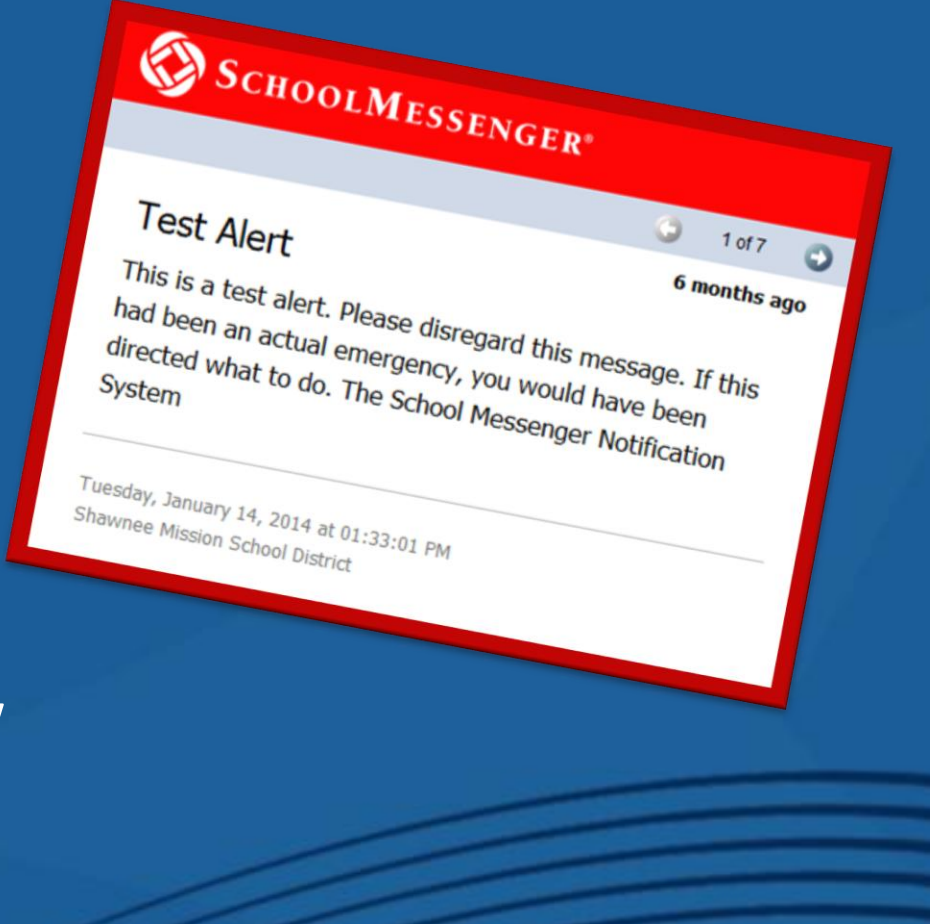

# Mobile Apps

 School Messenger – mobile app to download for you to send messages.

 SMSD Mobile app— a district app for parents, students, and patrons.

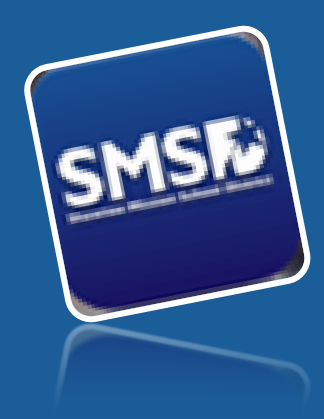

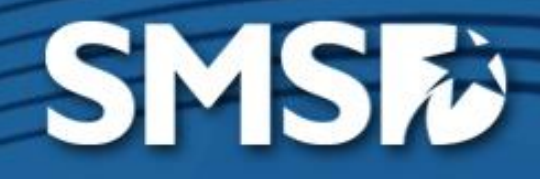

# SMSD Alert: Comprehensive Notification/Communication System

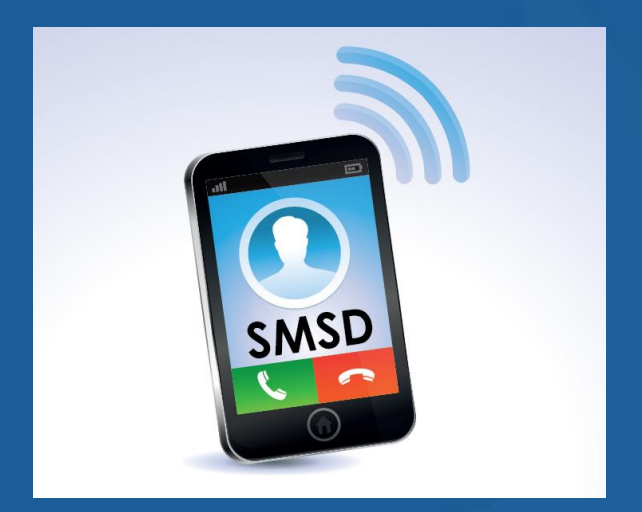

**Q & A** 

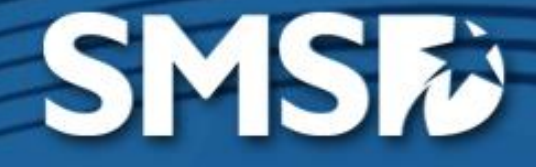